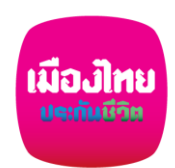

## ขั้นตอนสมัครหักผ่านบัญชีเงินฝากอัตโนมัติ กับ ธนาคารกรุงเทพ ผ่าน Bangkok Bank Mobile Banking

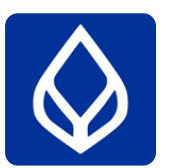

51% 📝

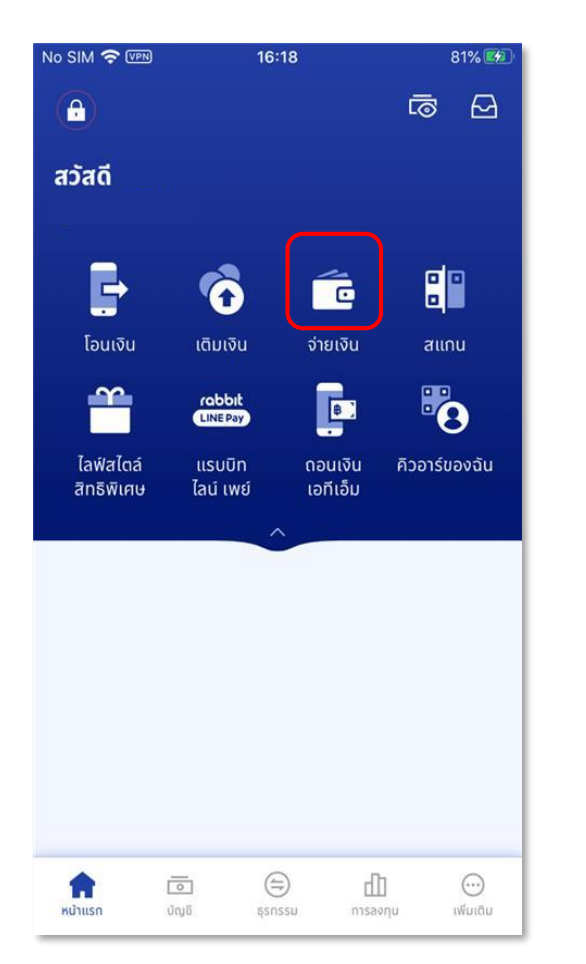

เลือกเมนู จ่ายเงิน

เลือก สมัครบริการหักบัญชีเงินฝาก อัตโนมัติ

2

16:06

จ่ายเงิน

ดทั้งหมด >

No SIM 🤶 VPN

จ่ายบิลธนาคารกรุงเทพ

จ่ายค่าบริการ

เลือกผู้ให้บริการ

สแกนเพื่อจ่าย

มือดือ

จ่ายเงินให้ผ้ให้บริการ

แพ็คเกจเสริมมือถือ

สแกนคิวอาร์ โค้ด / บาร์โค้ด เพื่อจำยเงิน

4

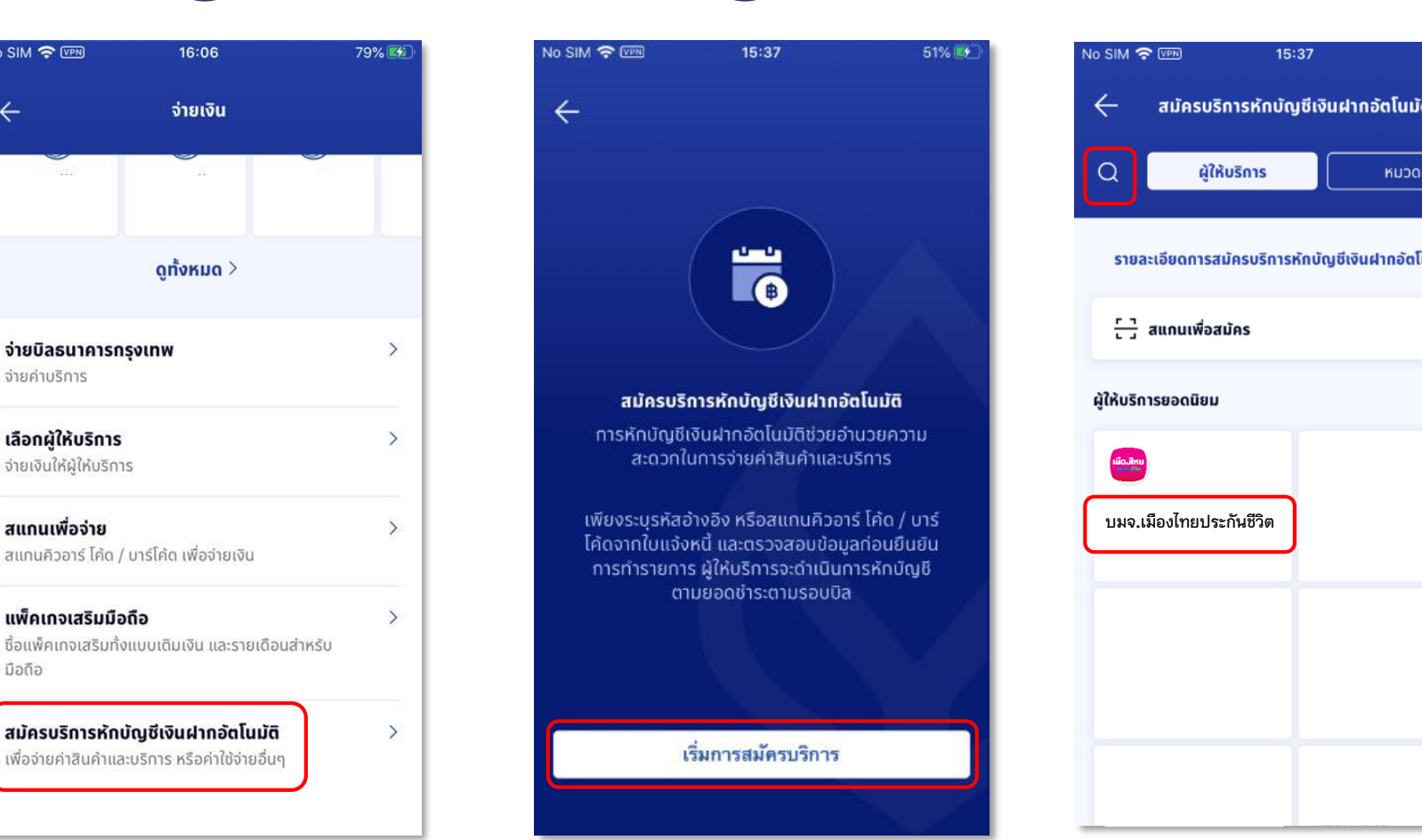

3

เลือก เริ่มการสมัครบริการ

สมัครบริการหักบัญชีเงินฝากอัตโนมัติ หมวดหมู่ รายละเอียดการสมัครบริการหักบัญชีเงินฝากอัตโนมัติ 🗦

้ค้นหาโดยระบุชื่อบริษัทฯ "บมจ.เมืองไทยประกันชีวิต" หรือ Service Code "MLA" เงื่อนไขเป็นไปตามที่ธนาคารกำหนด

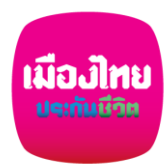

## ขั้นตอนสมัครหักบัญชีเงินฝากอัตโนมัติ กับ ธนาคารกรุงเทพ ผ่าน Bangkok Bank Mobile Banking

6

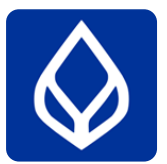

5

ผู้ขอใช้บริการ ("ผู้ขอ") ประสงค์จะชำระหนี้ค่าสินค้า/ บริการผ่านบริการทางอิเล็กทรอนิกส์เพื่อการชำระเงิน ให้แก่ผู้รับชำระโดยให้ธนาคารกรุงเทพ จำกัด (มหาชน) ("ธนาคาร") ดำเนินการหักบัญชีเงินฝากของผู้ขอตาม ข้อมูลคำสั่งที่ธนาคารได้รับจากผู้รับชำระ และนำเงิน จำนวนดังกล่าวโอนเข้าบัญชีเงินฝากของผู้รับชำระ โดย ผู้ขอรับทราบและตกลงกับธนาคารดังต่อไปนี้

ี้ 1. ธนาคารจะหักบัญชีเงินฝากของผู้ขอได้ต่อเมื่อเงิน ในบัญชีเงินฝากของผู้ขอมีเพียงพอสำหรับการหัก บัญชีในขณะนั้นเท่านั้น

2. ในการหักบัญชีเงินฝากแต่ละครั้ง ผู้ขอสามารถ ทราบรายการดังกล่าวนั้นได้จากสมุดคู่ฝาก / Statement ของธนาคาร ใบเสร็จรับเงินของผู้รับชำระ หรือจากบริการแจ้งความเคลื่อนไหวของบัญชีเงินฝาก ในกรณีที่ผู้ขอได้สมัครใช้บริการ แจ้งความเคลื่อนไหว ของบัญชีเงินฝาก กับธนาคาร โดยให้ถือว่าธนาคารได้ แจ้งให้ผู้ขอทราบโดยชอบแล้ว

 3. ธน<sup>2</sup>าคารจะเท็บค่าธรรมเนียมเพื่อการดำเนินการ ดังกล่าวตามอัตราที่ธนาคารประกาศกำหนด ทั้งนี้ ผู้ขอ หรือผู้รับชำระจะเป็นผู้ชำระค่าธรรมเนียมโดยที่ผู้รับชำระ จะแจ้งให้ธนาคารทราบ

| ยอมรับ |
|--------|
| ปฎิเสธ |

กดยอมรับเงื่อนไข

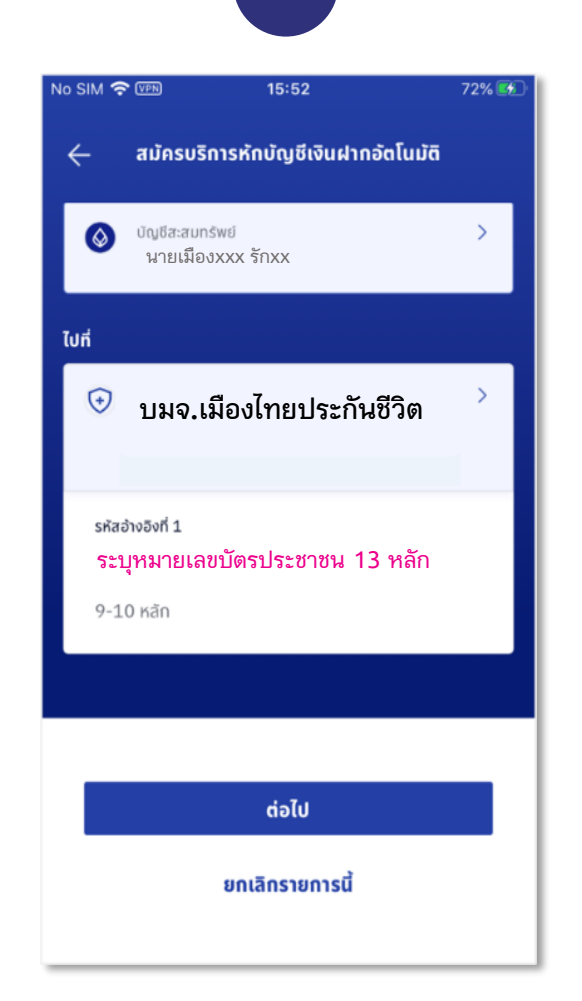

รหัสอ้างอิง1 ระบุหมายเลขบัตรประชาชน 13 หลัก รหัสอ้างอิง2 <u>ไม่มี</u> ตรวจสอบและกดยืนยัน

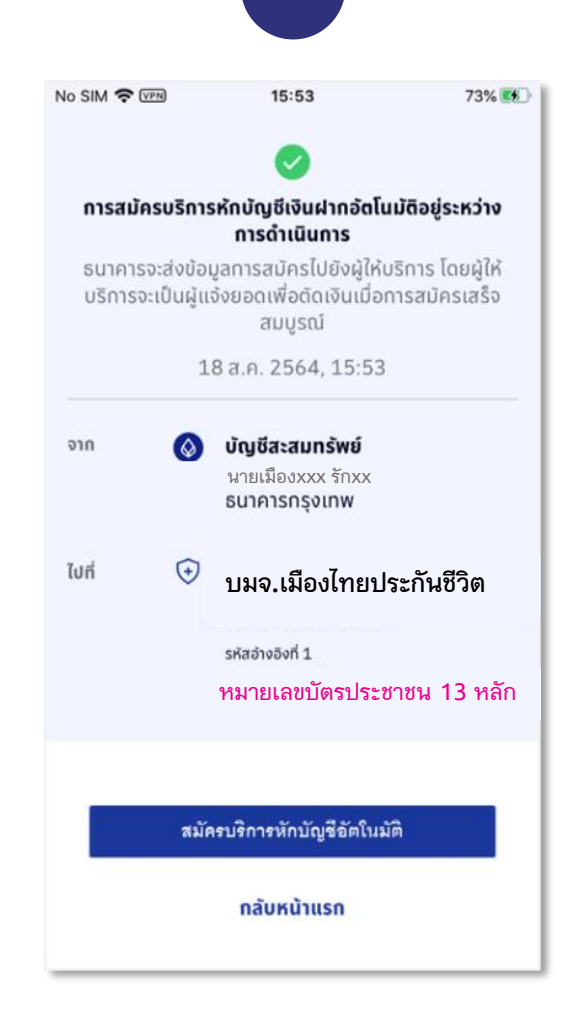

ระบบจะแสดงผลการสมัครหักบัญชี เงินฝากอัตโนมัติ

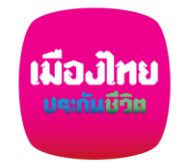

เอกสารประกอบ สมัครหักบัญชีเงินฝากอัตโนมัติ กับ ธนาคารกรุงเทพ ผ่าน Bangkok Bank Mobile Banking

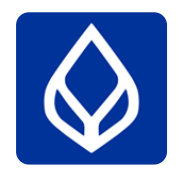

🔵 กรอกแบบฟอร์มหนังสือยินยอมให้ธนาคารหักเงินจากบัญชีเงินฝากฯ ของบริษัทฯ

🔵 แนบสำเนาหน้าสมุดบัญชีเงินฝากธนาคาร พร้อมเซ็นรับรองสำเนาถูกต้อง

🕨 แนบผลการสมัครหักบัญชีเงินฝากอัตโนมัติผ่าน Bangkok Bank Mobile Banking

🕨 นำส่งเอกสารเข้าบริษัทฯ ได้ที่ศูนย์บริการลูกค้าเมืองไทยฯทุกสาขาทั่วประเทศ

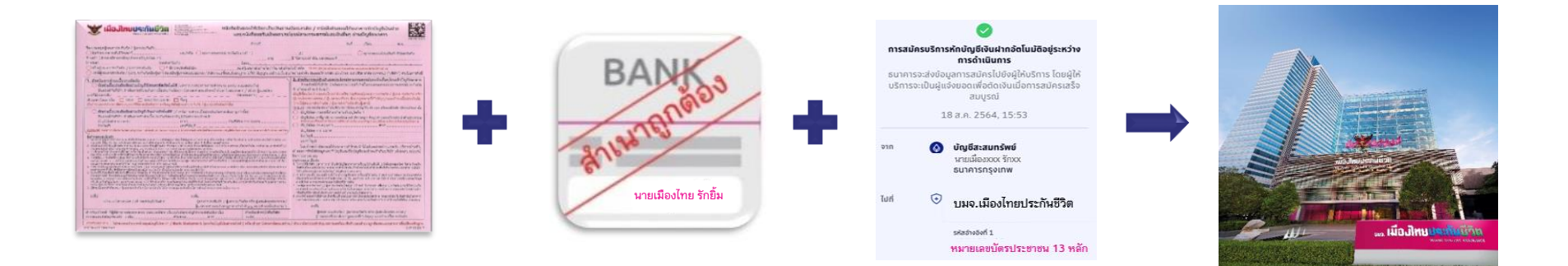